## CUSB :Visual Guidelines for the Registration of Courses

1. Please click on the New Registration button to register in the Student Portal.

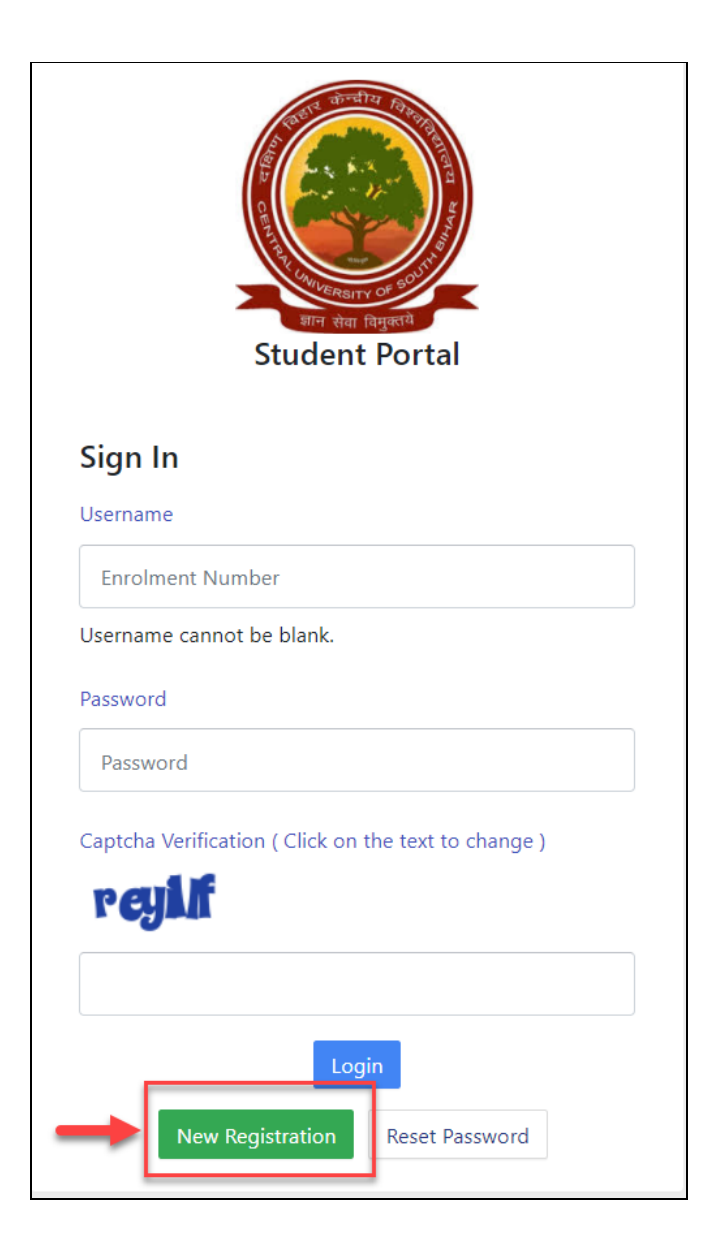

2. Please fill up the registration form with the valid details.

| PIELDS WITTA card<br>VALID<br>ENROLLMENT<br>2. PLEASE FILL THE<br>CAPTCHA CODE | Instructions  • Student are advicesed to use their own mobile and email address deta | 1. PLEASE FILL<br>Is for UP THESE<br>FIEL DE WITH A | Student Registrati<br>Select Programme<br>Name (as on ID | Select                                |
|--------------------------------------------------------------------------------|--------------------------------------------------------------------------------------|-----------------------------------------------------|----------------------------------------------------------|---------------------------------------|
| Click on the text to change                                                    | registration of account.                                                             | 2. PLEASE FIL<br>CAPTCHA C                          | card)<br>Enrolment Number                                | gapexi<br>Click on the text to change |

3. Please enter the OTP received on your email/mobile number(SMS) in the OTP filed below and complete the registration process.

| Enter the one time passwor                                  | d (OTP) sent to your email/mobile. |
|-------------------------------------------------------------|------------------------------------|
| Enter the one time password (OTP) sent to your email/mobile | 1. ENTER THE OTP                   |
|                                                             | Submit 2. CLICK HERE TO PROCEED    |

4. Please enter your desired password and select the **Submit** button.

| Info!     Please create you | password.                    | ×               |
|-----------------------------|------------------------------|-----------------|
| 0.1                         |                              |                 |
| Set your password           |                              |                 |
| Username :                  | DEMO 1. ENTER NEW PASS       | WORD            |
| Password                    |                              |                 |
| Confirm Password            | 2. ENTER PASSWO<br>TO CONFIF | DRD AGAIN<br>RM |
|                             |                              | OCEED           |

5. After successfully registering in the portal, please login using the registered Enrollment Number and Password.

| General Student Portal                                                                           |
|--------------------------------------------------------------------------------------------------|
| Sign In<br>Username 1. ENTER YOUR ENROLLMENT<br>NUMBER HERE                                      |
| Username cannot be blank.<br>Password 2. ENTER YOUR PASSWORD<br>HERE                             |
| Password Captcha Verification ( Click on the text to change ) Captcha Code 3. ENTER CAPTCHA CODE |
| HERE<br>4. CLICK ON<br>LOGIN TO<br>DBOOLED                                                       |
| New Registration Reset Password                                                                  |

6. In case to reset the password, click on the **Reset Password** button.

| Student Portal                                    |               |
|---------------------------------------------------|---------------|
| Sign In                                           |               |
| Username                                          |               |
| Enrolment Number                                  |               |
| Username cannot be blank.                         |               |
| Password                                          |               |
| Password                                          |               |
| Captcha Verification ( Click on the text to chang | je )          |
| dynitan CLICK HERE TO<br>PASSWO                   | D RESET<br>RD |
| Login                                             |               |
| New Registration Reset Passwor                    | d             |

7. After login, please check the programme name and click on the **Click Here** button to proceed.

| ≜Student                  |                                                      |
|---------------------------|------------------------------------------------------|
| Dashboard                 | MAJMC : M.A. IN JOURNALISM<br>AND MASS COMMUNICATION |
| Profile                   |                                                      |
| MAJMC : M.A. in Journalis |                                                      |
| Course Selection          |                                                      |
| Services                  | © Project Samarth                                    |

8. Click on the **Click here to select your courses** button below to select your courses

| Student Ho               | ome / Programme                                                 |              |                  |          |                              |                                        |
|--------------------------|-----------------------------------------------------------------|--------------|------------------|----------|------------------------------|----------------------------------------|
| Programme                | MAJMC : M.A. in Jou                                             | urnalism and | Mass Communicat  | ion      |                              |                                        |
| Course Selection         | Name                                                            | DEMO USER    | Enrolment Number | DEMO     | Organizational unit (School) | : School of Media, Arts and Aesthetics |
| History Course Selection | Level                                                           | MASTER       | Program Type     | DEGREE   | Delivery Mode                | Face to face                           |
|                          | Admission (Year-Cycle)                                          | 2020-JULY    | Admission Quota  | EWS      |                              |                                        |
|                          |                                                                 |              |                  |          |                              |                                        |
|                          | You can apply for<br>Communication<br>Click here to select your | courses      | lection in SEMES | TER 1 of | f MAJMC : M.A. in Jour       | nalism and Mass                        |

9. Please review the University guidelines for the selection of courses for minimum and maximum credits.

Ref: <u>https://www.cusb.ac.in/index.php/student/course-structure</u>

| Cour    | se Selectio                                                                     | n Secti  | on                                             |                                                              |                   |                |   |  |  |  |  |  |
|---------|---------------------------------------------------------------------------------|----------|------------------------------------------------|--------------------------------------------------------------|-------------------|----------------|---|--|--|--|--|--|
| Enroler | ment Number:                                                                    | DEMO     | Programme                                      | MAJMC : M.A. in Journalism and Mass Communication            | Refrence Number : | Category : EWS |   |  |  |  |  |  |
| Course  | s Selection for                                                                 | SEMESTE  | R 1                                            |                                                              |                   |                |   |  |  |  |  |  |
| S.No    | Option Type                                                                     |          | Course Cod                                     | e : Course Name (Credit)                                     |                   |                |   |  |  |  |  |  |
| 1       | 1 COMPULSORY MAJMC1001C04 : Communication : Concept and Process (4.00)          |          |                                                |                                                              |                   |                |   |  |  |  |  |  |
| 2       | 2 COMPULSORY MAJMC1002C04 : Growth and Development of Media (4.00)              |          |                                                |                                                              |                   |                |   |  |  |  |  |  |
| 3       | COMPULSORY MAJMC1003C04 : Print Journalism (4.00)                               |          |                                                |                                                              |                   |                |   |  |  |  |  |  |
| 4       | COMPULSORY                                                                      |          | MAJMC1004                                      | MAJMC1004C04 : Photo Journalism (4.00)                       |                   |                |   |  |  |  |  |  |
| 5       | COMPULSORY                                                                      |          | MAJMC1005C04 : Use of Computer in Media (4.00) |                                                              |                   |                |   |  |  |  |  |  |
|         |                                                                                 |          |                                                |                                                              |                   |                | - |  |  |  |  |  |
|         | You can select minimum 0 credit or maximum 8 credit. You have selected 4 credit |          |                                                |                                                              |                   |                |   |  |  |  |  |  |
|         | AJMC1001E04 : Writing for Media (4.00)                                          |          |                                                |                                                              |                   |                |   |  |  |  |  |  |
| 6       | DEPARTMENT E                                                                    | LECTIVES |                                                | AJMC1001S04 : Communication Skills (Written & Spoken) (0.00) |                   |                |   |  |  |  |  |  |
|         |                                                                                 |          | MAJM0                                          | C1002E04 : Folk & Community Media (4.00)                     |                   |                |   |  |  |  |  |  |
|         |                                                                                 |          |                                                | C1002S04 : Contemporary Issue in Media (0.00)                |                   |                |   |  |  |  |  |  |

| 7 | Elective | MPSY1002C04 : Research Methods & Experimental Design (4.00)                       |
|---|----------|-----------------------------------------------------------------------------------|
|   |          | MPSY1003C04 : Biological Basis of Behaviour (4.00)                                |
|   |          | MPSY1004C04 : Psychological Testing & Assessment (4.00)                           |
|   |          | MSBIS1001C04 : Introduction to Bioinformatics (4.00)                              |
|   |          | MSBIS1001E04 : Biochemistry and Immunology (4.00)                                 |
|   |          | MSBIS1002C04 : Cell and Molecular Biology (4.00)                                  |
|   |          | MSBIS1003C04 : Mathematics and Statistics with R (4.00)                           |
|   |          | MSBIS1004C04 : Linux and Shell Programming (4.00)                                 |
|   |          | MSBIS1005C04 : Programming with C (4.00)                                          |
|   |          | MSBTN1001C04 : Cell Biology & Genetics (4.00)                                     |
|   |          | MSBTN1001E04 : Biodiversity and Ecobiotechnology (4.00)                           |
|   |          | MSBTN1002C04 : Biomolecules & Biochemistry (4.00)                                 |
|   |          | MSBTN1002E04 : Metabolism and Metabolic Engineering (4.00)                        |
|   |          | MSBTN1003C04 : Instrumentation: Tools & Techniques in Biotechnology (4.00)        |
|   |          | MSBTN1004C04 : Bioinformatics and Biostatistics (4.00)                            |
|   |          | MSBTN1005C04 : Lab 1 related to MSBTN1001C04 + MSBTN1002C04 + MSBTN1003C04 (4.00) |
|   |          | MSCHE1001C04 : Group Theory, Bounding and Metal – Ligand Equilibrium (4.00)       |
|   |          | MSCHE1001E04 : Supramolecular Chemistry (4.00)                                    |
|   |          | MSCHE1002C04 : Bonding, Stereochemistry and Reaction Mechanism (I) (4.00)         |
|   |          | MSCHE1002E04 : Chemistry of Biomolecules (4.00)                                   |
|   |          | MSCHE1003C04 : Basic Concepts of Physical Chemistry (4.00)                        |

## 10. After selection of courses click on the ${\ensuremath{\textbf{Submit}}}$ button

Submit

11. To update the selected course click on the **update course selection**, After verifying course selection click on the **Submit course selection** button to proceed.

| Enrolement DEMO Programme |              |           |                     | MAJMC : M.A. in Journalism and Mass        | Session   | 2020-      | Refrence Number : |            | Category : |  |
|---------------------------|--------------|-----------|---------------------|--------------------------------------------|-----------|------------|-------------------|------------|------------|--|
| Number.                   |              |           |                     | Communication                              |           | JOLI       | 200000003         |            | EVVS       |  |
| our Cou                   | rse Selec    | tions     |                     |                                            |           |            |                   |            |            |  |
| S.No                      | Cours        | e Code    |                     | Name of Course                             |           |            | Credits           | Term       |            |  |
| 1                         | MAJMC1001E04 |           |                     | Writing for Media                          |           |            | 4.00              | 1 SEMES    | 1 SEMESTER |  |
| 2                         | MAJM         | 1C1002E04 | 4                   | Folk & Community Media                     |           |            | 4.00              | 1 SEMES    | 1 SEMESTER |  |
| 3                         | MADV         | /S1001E04 |                     | Social Exclusion and Inclusive Development | 4.00      | 1 SEMES    | 1 SEMESTER        |            |            |  |
| 4                         | MAJMC1001C04 |           |                     | Communication : Concept and Process        | 4.00      | 1 SEMESTER |                   |            |            |  |
| 5                         | MAJMC1002C04 |           |                     | Growth and Development of Media            | 4.00      | 1 SEMESTER |                   |            |            |  |
| б                         | MAJMC1003C04 |           |                     | Print Journalism                           | 4.00      | 1 SEMESTER |                   |            |            |  |
| 7                         | MAJMC1004C04 |           |                     | Photo Journalism                           |           |            | 4.00              | 1 SEMESTER |            |  |
| 8                         | MAJMC1005C04 |           |                     | Use of Computer in Media                   | 4.00      | 1 SEMESTER |                   |            |            |  |
| Total Cree                | lit          |           |                     | 2. AFTER                                   |           | S THE      | 32                |            |            |  |
| 1.                        | CLICK        |           | TO UPDA<br>SELECTIC | TE THE SELEC                               | TED COURS | SES        |                   |            |            |  |
| _                         | /            |           |                     |                                            | ERE TO SU |            | 1                 |            |            |  |
| ubmit                     | our cour     | se selec  | tion                |                                            |           |            |                   |            |            |  |

## 12. Click on the **Print** button to download/print the pdf file for future reference.

| ()<br>Student Det                       | tails     |               |      |           |                                 |                                                   | K HERE<br>OAD TH<br>ECTION | TO PRIN<br>IE PDF (<br>OF COL | NT AND<br>OF YOUR<br>JRSES Centra | Il University<br>ourse Selec | of South Biha<br>tion JULY-202 |
|-----------------------------------------|-----------|---------------|------|-----------|---------------------------------|---------------------------------------------------|----------------------------|-------------------------------|-----------------------------------|------------------------------|--------------------------------|
| Enrolement I                            | Number    | DEMO          | Name | DEMO USER | Programme                       | MAJMC : M.A. in Journalism and Mass Communication | Session                    | JULY-2020                     | Reference Number                  | 2006000003                   | Category : EWS                 |
| our Course                              | Selection | 1S<br>se Code |      |           | Name of Cour                    | rse                                               |                            |                               | Credits                           | Term                         |                                |
| 1                                       | MAD       | V51001E04     |      |           | Social Exclusion                | n and inclusive Development                       |                            |                               | 4.00 1 SEMESTER                   |                              |                                |
| 2                                       | MAJI      | MAJMC1001C04  |      |           |                                 | Communication : Concept and Process               |                            |                               | 4.00                              | 1 SEMESTER                   |                                |
| 3                                       | MAJ       | MAJMC1001E04  |      |           |                                 | Writing for Media                                 |                            |                               | 4.00                              | 1 SEMESTER                   |                                |
| 4                                       | MAJI      | VIC1002C04    | 4    |           | Growth and Development of Media |                                                   |                            | 4.00                          | 1 SEMESTER                        |                              |                                |
| 5                                       | MAJ       | MAJMC1002E04  |      |           |                                 | Folk & Community Media                            |                            |                               | 4.00                              | 1 SEMESTER                   |                                |
| 6                                       | MAJ       | VIC1003C04    | 1    |           | Print Journalism                |                                                   |                            | 4.00                          | 1 SEMESTER                        |                              |                                |
| 7                                       | MAJI      | VIC1004C04    | 4    |           | Photo Journalism                |                                                   |                            | 4.00                          | 1 SEMESTER                        |                              |                                |
| 8 MAJMC1005C04 Use of Computer in Media |           |               |      |           |                                 |                                                   |                            | 4.00                          | 1 SEMESTER                        |                              |                                |
| Total Credit                            |           |               |      |           |                                 |                                                   |                            |                               | 32                                |                              |                                |
| Declaration                             |           |               |      |           |                                 |                                                   |                            |                               |                                   |                              |                                |
| C                                       |           |               |      |           |                                 |                                                   |                            |                               |                                   |                              |                                |